# Kaleidescape Movie Server IP Integration Note

| Manufacturer:           | Kaleidescape                      |
|-------------------------|-----------------------------------|
| Model Number(s):        | Strato, Alto &<br>Premier Players |
| g! Core Module Version: | 8.4 Build 10.0 Rel                |
| Driver Developer:       | Cinemation, Inc.                  |
| Document Revision Date: | 1.0.0                             |

# **Overview & Supported Features**

This driver will control the Kaleidescape Movie Servers. A license key is required for use of this driver. Please go to <u>Cinemation Drivers</u> to purchase the license. Dealer is responsible for configuring the Kaleidescape Equipment and must have knowledge of use. Music is not supported.

#### THE FOLLOWING OPTIONS ARE SUPPORTED:

- Control of the movie server with feedback
- Aspect Events for use of zoom lens presets or screen masking features
- Interface templates are included
- Record function will start and stop the favorite scene feature in the Kaleidescape. Press and hold will mark the beginning of the scene and releasing will mark the end of the scene. Discrete buttons are available under 'Features' interface.

#### THE FOLLOWING OPTIONS are not supported:

- Navigating the music library in the Premier Systems
- Controlling the audio only outputs on any of the legacy hardware

Any feature not specifically noted as supported should be assumed to be unsupported.

### **Driver Revision History:**

• 1.0.0 - Initial Rollout

# g! Configuration

The Kaleidescape Movie Server(s) will need to be installed, configured with a <u>static IP address</u>, and tested prior to installing the drivers into the ELAN controllers. You will need to locate the MAC address of your ELAN SC controller to purchase the driver license key. The ELAN MAC address is commonly found in the factory default system name. Example: 'SC F8-57-2E-02-05-88' - **F8-57-2E-02-05-88** is the MAC address.

# **Installation Process**

With 3rd party drivers, these are not in the driver list from the factory, but are plug-ins. To add the one for Kaleidescape IP Driver:

- 1. Download the .EDRVC file
- 2. Place this file in a folder on your PC
- 3. In the configurator, navigate to the Media tab
- 4. Select "Sources", and select "Add New Generic Media Source"
- 5. Select search folder and navigate to the folder in which the driver is located on your PC.

<u>NOTE:</u> It is good to note that once selected, the configurator will always look to this folder for 3<sup>rd</sup> party drivers so in best practice you should create a folder in which you keep all of your 3rd party drivers in.

<u>NOTE:</u> If you have already set your folder previously and your driver is in said folder (as it should be if you read the above note then the driver will already be in the populated list for you to select from.)

- 6. Select 'Kaleidescape' from the Device Type list.
- 7. The driver should now be loaded into the configurator.
- 8. Enter the License Key and IP address of the Kaleidescape Movie Server. Click Apply.

<u>NOTE:</u> The movie server will need to be configured with a static IP address for the driver to work reliably. You may also configure your router and set up a reserved IP for the device as well.

# **Event Map Options**

The Kaleidescape will send aspect information to the ELAN controller via 'Event Mapper'. Here is where you can control a motorized screen masking system or a projector's lens preset.

- Go to 'Event Mapper'
- Then right click on 'Event Maps' and 'Add New Event Map...'
- Under 'Events', click 'Add'
- Under 'System Family', select 'Generic Device'
- 'Kaleidescape' or whatever you may have named the driver in the Media section, will be listed in 'Event Groups'
- Select the one you want to use, and the available options will show up in 'Available Events'.
- Select one of the options and click 'OK'.
- Now add your conditions (if any) and commands

### COMMON MISTAKES

1. Not setting up the Kaleidescape with a static IP or reserved IP address. If left with a dynamic IP, it may change over time.

For more information about Kaleidescape, go to Kaleidescape.com

## **ELAN DEVELOPER PARTNER INFORMATION**

This ELAN driver was written and supported by:

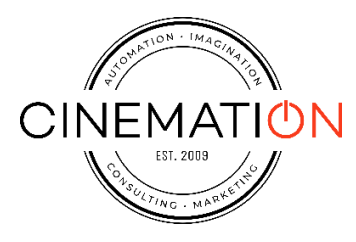

elan@cinemationinc.com